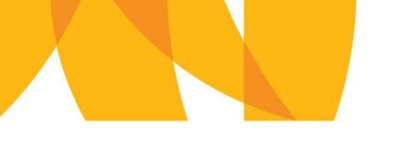

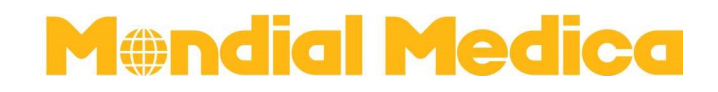

## Leitfaden Italien Registrierung

1. Gehen Sie auf die Internetseite: https://app.euplf.eu/#/

| EU Digital Passenger Lo | ocator Fo × +                                       |                                                                                                    |                        |                                                                                                    |                              | Ø         | ×   |
|-------------------------|-----------------------------------------------------|----------------------------------------------------------------------------------------------------|------------------------|----------------------------------------------------------------------------------------------------|------------------------------|-----------|-----|
| ← → C                   | O A https://a                                       | pp.euplf.eu/#/                                                                                           | \$                     | Q. Suchen                                                                                              | $\bigtriangledown$           | 0         | -   |
| 🌣 Meistbesucht 💮 LH-    | Book a Group 👩 Amadeus                              | 🛞 Agent Max 🍃 Tui Cruises 🔁 ZIMBRA 🐧 Website NEU 📘 Pacific 🕀 Pacifi                                      | c SCC 🗑 Galileo mobile |                                                                                                    | 🗋 Weitere                    | Lesezeict | ten |
|                         | EUPLE                                               | EU digitales Passagier-Lokalisierungs-Fo<br>dPLF)                                                        | rmular (EU             | E Deutsch                                                                                              | <ul> <li>Anmelder</li> </ul> | <b>±</b>  | Î   |
| V                       | <b>Villkom</b><br>Starten                           | men beim EU dPLF!                                                                                        |                        |                                                                                                    |                              |           |     |
| Be                      | enutzerhandbuch                                     |                                                                                                    |                        |                                                                                                    |                              |           |     |
| Sic                     | e können das Benutzer                               | handbuch für Reisende einsehen, indem Sie <u>HIER</u> klicken.                                           |                        |                                                                                                    |                              |           |     |
| R                       | EISEPROTO                                           | DKOLLE                                                                                                   |                        | Bitte wählen Sie aus, ob Sie ein neuer Benu<br>oder ein bereits bestehender Benutzer vo<br>EUdPLF sind | tzer<br>on                   |           |     |
| In<br>au                | diesem Abschnitt finde<br>If das Land, in das Sie r | en Sie Informationen zu den Reiseprotokollen der einzelnen Lände<br>eisen, um dessen Protokoll zu lesen. | r. Bitte klicken Sie   | NEUER BENUTZER 💄                                                                                       |                              |           |     |
|                         | France                                              |                                                                                                    | ~                      |                                                                                                    |                              |           |     |
|                         | Italy                                               |                                                                                                    | ~                      | BESTEHENDER BENUIZER 2                                                                                 |                              |           |     |
|                         |                                                     |                                                                                                    |                        |                                                                                                    |                              |           | ~   |

- 2. Klicken Sie auf **"Neuer Benutzer"** bzw. **"Bestehender Benutzer"** sollten Sie schon ein Konto haben
  - Zum Erstellen eines neuen Kontos geben Sie Ihre E-Mail-Adresse ein und vergeben ein Passwort.
  - Anschließend klicken Sie auf "Registrieren"

| EU Digital Passenger Locato | rfu X +                                                                                                    |   |          | -      | Ø         |    |
|-----------------------------|----------------------------------------------------------------------------------------------------|---|----------|--------|-----------|----|
| ← → C                       | ○ A ⊶ https://app.euplf.eu/#/user/register                                                                                                  | 얇 | Q Suchen | 6      | 0         |    |
| 🕻 Meistbesucht 🕑 LH- Bool   | k a Group 🔞 Amadeus 🛞 Agent Max 🍃 Tui Cruises 💈 ZIMBRA 🐧 Website NEU 👔 Pacific 🕀 Pacific SCC 🚱 Galileo mobile                               |   |          | 🗀 Weit | ere Lese: | se |
|                             | egistileren                                                                                                    |   |          |        |           |    |
|                             |                                                                                                    |   |          |        |           |    |
| Reis<br>ein F               | ende müssen sich bei der EU dPLF-Webanwendung registrieren, indem sie eine gültige E-Mail-Adresse und<br>Passwort angeben.                  |   |          |        |           |    |
| Reis                        | ende erhalten eine Bestätigungs-E-Mail an die von ihnen angegebene E-Mail-Adresse.                                                          |   |          |        |           |    |
| Um o<br>ange                | die Registrierung zu bestätigen und abzuschließen, müssen Reisende auf den Link klicken, der an die<br>gebene E-Mail-Adresse gesendet wird. |   |          |        |           |    |
| <u>c</u>                    | Slick here for more information about the registration process $\sim$                                                                       |   |          |        |           |    |
| E-M                         | ail                                                                                                    |   |          |        |           |    |
| jar                         | nisch@mondial.at                                                                                                    |   |          |        |           |    |
| Pas                         | swort                                                                                                    |   |          |        |           |    |
| -                           | ······                                                                                                    |   |          |        |           |    |
| Das F                       | Passwort sollte mindestens 6 Zeichen enthalten                                                                                              |   |          |        |           |    |
| Pas                         | swort bestätigen                                                                                                    |   |          |        |           |    |
|                             | Ø                                                                                                    |   |          |        |           |    |

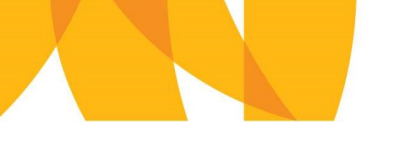

## Mendial Medica

3. Um Ihr neues Konto zu aktivieren, erhalten Sie eine E-Mail auf die angegebene Adresse mit einem Link womit Sie sich verifizieren. (Ggfs. im Spam/Junk Ordner)

Klicken Sie auf diesen Link um fortzufahren und melden Sie sich mit den vorhin vergebenen Daten an.

|                                                                                                    | ~ ~ ~                                                                                         | N MARK S 1                                                                    | WAR Italian                                                               |                                                                            | 2                                                     | Repelo -                                                      | 0                                                   | 100                                    |                                     | 3                                   | O Surben                                 | 0                   |             |      |
|----------------------------------------------------------------------------------------------------|-----------------------------------------------------------------------------------------------|-------------------------------------------------------------------------------|---------------------------------------------------------------------------|----------------------------------------------------------------------------|-------------------------------------------------------|---------------------------------------------------------------|-----------------------------------------------------|----------------------------------------|-------------------------------------|-------------------------------------|------------------------------------------|---------------------|-------------|------|
| R Ignorieren                                                                                         |                                                                                               | Besprechung                                                                   | Team+E-Mail                                                               | ✓ Erledigt                                                                 |                                                       | Di OneNote                                                    |                                                     |                                        |                                     | ° to                                | Verwandt *                               | 4                   |             |      |
| No lunk-E-Mail - Löschen                                                                             | Antworten Allen Weiterl<br>antworten                                                          | citon 📲 Weitere *                                                             | Antworten und                                                             | 🖤 Neu erstellen                                                            | Verschieb                                             | Aktionen *                                                    | Als ungeleser<br>markieren                          | Kategorisieren I                       | kachverfolgung                      | Übersetzen                          | Markieren *                              | Zoom                |             |      |
| Löschen                                                                                              | Antworte                                                                                      | 91.                                                                           | Quic                                                                      | :KSteps                                                                    | 6 3                                                   | erschieben                                                    |                                                     | Mariserungen                           |                                     | Bear                                | rbeiten                                  | Zoom                |             |      |
| An junisch@mondial.st                                                                                | ren Sie Ihr Konto bei eu                                                                      | iplf.eu                                                                       |                                                                           |                                                                            |                                                       |                                                               |                                                     |                                        |                                     |                                     |                                          |                     |             |      |
| Dear Reisende/r,                                                                                     |                                                                                               |                                                                               |                                                                           |                                                                            |                                                       |                                                               |                                                     |                                        |                                     |                                     |                                          |                     |             |      |
| Um Ihre E-Mail-Adre<br>email/eyJraWQiOilld<br>eSYbLs0kC9MmizD                                        | sse zu verifizieren und I<br>XBsZi5ldSIsInR5cCl6I<br>Czk-qcGrBvWKfvn1PZ                       | hr Konto zu aktivier<br>kpXVCIsImFsZyI6J<br>53SAX7ATKN2d5v                    | en, klicken Sie bit<br>IJTMjU2In0.cyJz<br>fOyH5l0DBeKTS                   | tte auf diese URL:<br>dWliOiJqYW5pc2<br>Kiy7ZVtor21h4wy                    | https://app.e<br>NoQG1vbml<br>efvZWyLW                | uplf.eu/#/user/<br>RpYWwuYXC<br>75vcfo-Dttdpb                 | erify-<br>iLCInem91c<br>QjJiQKu0lv                  | HMiOlsiVmV<br>25tcHOIS2ZI              | vaWZ5RW<br>z2OwPdFfL                | haWwiXSw<br>pEZXWPg0                | ridXBuIjoian<br>leqO7qiTR-               | nFuaXNjaF           | Btb25kaWFs  | LmF  |
| Dear Reisende'r,<br>Um Ihre E-Mail-Adre<br>email/eyJraWQiOiJld<br>eSYbLs0kC9MmizD<br>mWaO8rgxwUzcIL2 | sse zu verifizieren und I<br>XBsZi5ldSIsInR5cCI6E<br>Czk-qcGrBvWKfvn1PZ<br>F0Qx5wMjbv8zgZaM7r | hr Konto zu aktivier<br>kpXVCIsImFsZyI6J<br>53SAX7ATKN2d5v<br>21wgpqqV5nL7zuY | en, klicken Sie bit<br>UTMjU2In0.eyJza<br>fOyH5l0DBeKT5<br>2ChIvurrCKdLqV | tte auf diese URL:<br>dWliOiJqYW5pc2<br>Kiy7ZVtorz1h4wv<br>WRgV7rduvtrPaz4 | https://app.e<br>NoQG1vbml<br>efvZWyLW<br>RGjZHwaAi   | uplf.eu/#/user/<br>RpYWwuYXC<br>75vcfo-Dttdpb<br>12u7bQCt2dHI | erify-<br>il Cluem91e<br>QjJiQKu0lv<br>NBkcsX7X-(   | HMiOlsiVmV<br>25teHOIS2ZI<br>WDemeQ3M  | yaWZ5RW<br>z2OwPdFfL<br>III8J7dOhP  | haWwiXSw<br>pEZXWPg0<br>ix-cI52-KM6 | ridXBuIjoian<br>leqO7qiTR-<br>cI6BheMkzB | nFuaXNjaF<br>100REA | EBtb25kaWFs | LmF  |
| Dear Reisender,<br>Um Ihre E-Mail-Adre<br>email/cyJnsWQiOilld<br>eSYbLs0kC9MmizD<br>mWaO8rgxwUzcIL2  | sse zu verifizieren und I<br>XBsZi5ldSIsInRScCI6I<br>Czk-qcGrBvWKfvn1PZ<br>T0Qx5wMjbv8zgZaM7r | hr Konto zu aktiviet<br>kpXVCIsImFsZyI6J<br>53SAX7ATKN2d5v<br>z1wgpqqV5nL7zuY | en, klicken Sie bit<br>ITMjU2In0.cyJz<br>fOyH5I0DBeKTS<br>2ChIvurrCKdLqV  | tte nuf diese URL:<br>dWliOiJqYW5pc2<br>Xiy7ZVtorz1h4wv<br>WRgV7rduvtrPaz4 | https://app.e<br>NoQG1vbml<br>efvZWyLW<br>RGjZHwaAi   | uplf.eu/#/user/<br>RpYWwuYXC<br>75vefo-Dttdpb<br>52u7bQCt2dHl | erify-<br>iI.C.Incm91c<br>QjJiQKu0lv,<br>NBkcsX7X-( | HMiOlsiVmV<br>25teHOIS2ZI<br>WDemeQ3M  | yaWZ5RW<br>z2OwPdFfL<br>III8J7dOhP  | haWwiXSw<br>pEZXWPg0<br>ix-cI52-KMe | ridXBuljoian<br>leqO7qiTR-<br>cI6BheMkzF | nFuaXNjaF<br>ROOREA | EBtb25kaWFs | LmF  |
| Um Ihre E-Mail-Adre<br>email/eyJnaWQiOilld<br>eSYbLs0kC9MmizD<br>mWaO8rgxwUzeIL2<br><br>EU dPLF      | sse zu verifizieren und I<br>XBsZiSkSIsInR&C[6]<br>Czk-qcGrBvWKfvn1PZ<br>T0Qx5wMjbv8zgZaM7i   | hr Konto zu aktiviet<br>kpXVCIsImFsZyI6J<br>53SAX7ATKN2d5v<br>z1wgpqqV5nL7zuY | en, klicken Sie bit<br>UTMJU2In0.cyJz<br>fOyH5l0DBeKT5<br>2ChIvurrCKdLqV  | tte nuf diese URL:<br>dWliOiJqYW5pc2<br>Kiy7ZVtorz1h4wv<br>WRgV7rduvtrPaz4 | https://app.e:<br>NoQG1vbm]<br>efvZWyLW<br>RGjZIIwaAi | uplf.eu/#/user/<br>RpYWwuYXC<br>75vcfo-Dttdpb<br>12u7bQCt2dHl | rerify-<br>iI.CInem91c<br>QiJiQKu0lv<br>NBkcsX7X-4  | HMiOlsiVmV<br>25teHOIS2ZI<br>9WDcmcQ3M | yaWZ5RW<br>z2OwPdFfL<br>III8J7dOhPi | haWwiXSw<br>pEZXWPg0<br>ix-cI52-KM  | ridXBuljoian<br>leqO7qiTR-<br>cI6BheMkzP | nFuaXNjaF<br>ROOREA | Btb25kaWFs  | I.ml |

| nal Passenger Locator Ho X 🛛 😌 EU Digital Passenger Locator Ho X 🛛 🕂                                                         |      |           | - a :               |
|----------------------------------------------------------------------------------------------------|------|-----------|---------------------|
| C O A ov https://app.euplf.eu/#/user/login                                                                                   | \$   | Q, Suchen |                     |
| esuetre 🕣 LH - Book a Group 🔞 Amadeus 🛞 Agent Max 🍃 Tui Cruises 🛃 ZIMBRA 🐧 Website NEU 📳 Pacific 🕀 Pacific SCC 😝 Galileo mot | sile |           | C Weitere Lesezeich |
| EU digitales Passagier-Lokalisierungs-Formular (EU<br>dPLF)                                                                  |      | E Deutsch | - Anmelden 💄        |
| Ihr Konto wurde aktiviert. Sie können sich nun mit Ihren Zugangsdaten anmelden.                                              |      |           |                     |
| Zurück                                                                                                    |      |           |                     |
| EU digitales Passagier-Lokalisierungs-Formular (EU dPLF)                                                                     |      |           |                     |
| Anmelden                                                                                                    |      |           |                     |
|                                                                                                    |      |           |                     |
| Click here for more information about the registration process                                                               | ~    |           |                     |
| E-Mail                                                                                                    |      |           |                     |
| janisch@mondial.at                                                                                                    |      |           |                     |
| Passwort                                                                                                    |      |           |                     |
| [                                                                                                    | 64   |           |                     |
| ••••••                                                                                                    |      |           |                     |

4. Anschließend wählen Sie Ihr Reiseziel "Italy" aus und klicken auf "Weiter".

| EU Digital Passenger Locator Fol | < +                 |                                 |                                  |                  |                      |            |           | -       | a >           |
|----------------------------------|---------------------|---------------------------------|----------------------------------|------------------|----------------------|------------|-----------|---------|---------------|
| > C                              | ○ A https://app.eu  | uplf.eu/4/torm                  |                                  |                  |                      | ☆ Q Suchen |           | 0       | 0 =           |
| Heistbesucht 💮 LH- Book a G      | roup 📵 Amadeus 🛞 A  | sgent Max 🍃 Tui Cruises 🛛 ZIMBI | RA 🐠 Website NEU 🔛 Pacific       | e 🛞 Pacific SCC  | Galileo mobile       |            |           | C Weite | ere Lesezeich |
|                                  | EU PLF              | EU digitales Pas                | ssagier-Lokalisie<br>dPLF)       | erungs-Fo        | rmular (EU           |            | 💻 Deutsch | ÷       | ] =           |
|                                  |                     |                                 | Reiseziel Transport              | )<br>tmedium Bev | Ø<br>or Sie beginnen |            |           |         |               |
| • Z                              | urück               |                                 |                                  |                  |                      |            |           |         |               |
| EU di                            | gitales Passag      | jier-Lokalisierungs-F           | ormular (dPLF) -                 | Bitte füller     | Sie dieses F         | Formular   |           |         |               |
| in Eng                           | lisch aus           |                                 |                                  |                  |                      |            |           |         |               |
| Benutze                          | rhandbuch           |                                 |                                  |                  |                      |            |           |         |               |
| Sie könr                         | nen das Benutzerhan | ndbuch für Reisende einsehr     | en, indem Sie <u>HIER</u> klicke | n.               |                      |            |           |         |               |
| Re                               | iseziel             |                                 |                                  |                  |                      |            |           |         |               |
|                                  |                     |                                 |                                  |                  |                      |            |           |         |               |
|                                  | n Sie Ihr Reiseziel |                                 |                                  |                  |                      |            |           |         |               |
| Wähler                           |                     |                                 |                                  |                  |                      |            |           |         |               |
| Wähler                           | ały/IT 🕲            |                                 |                                  |                  | × -                  |            |           |         |               |

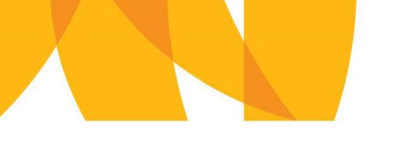

## Mendial Medica

5. Nun geben Sie an mit welch einem Transportmittel Sie nach Italien reisen. Anschließend klicken Sie wieder auf **"Weiter"**.

| 😥 EU Digital Passenger Locator Fo X | +                                                                                                    | - ø ×                 |
|-------------------------------------|----------------------------------------------------------------------------------------------------|-----------------------|
| < → C 0                             | A https://app.euplf.eu/#/form 80% 🔂 Q Suchen                                                                                                    | ⊚ © ≡                 |
| 🔅 Meistbesucht 😔 LH- Book a Group   | 🔞 Amadeus 🛞 Agent Max 🍃 Tui Cruises 💈 ZIMBRA 🐧 Website NEU 🔢 Pacific 🕀 Pacific SCC 🚱 Galileo mobile                                                                                                    | C Weitere Lesezeichen |
|                                     | EU digitales Passagier-Lokalisierungs-Formular (EU dPLF)                                                                                                    | * =                   |
|                                     | O     O     O |                       |
|                                     | Zurisck EU digitales Bassagier-Lokalisierungs-Formular (dPLF) - Bitte füllen Sie dieses Formular in Englisch aus Benutzenhandtuch Betwischandtuch für Beisende einsehne, indem Sie <u>HER</u> Alicken. <b>Transportedium</b> Bitte wählen Sie fihre Reisent Communication (Burkhalur/Audo/anderes Fahrzeeg)                                                                                                    |                       |
|                                     | C Fabre Wetter                                                                                                    |                       |
|                                     | Kortats emait:<br>Relypfitabledpenkat () Matachphysnineladgor et ( Storniage mediafgor et ( Fance Coostifictionie goos Ir ( EXREF-snahtfatt) wathrogateways eu<br>Dookee Fancefangen Cookies Radattine Determintzrichtine                                                                                                    |                       |

 Im nächsten Schritt bestätigen Sie, dass Sie das Formular wahrheitsgemäß & korrekt ausfüllen werden, sowie dass Sie den Datenschutzhinweis gelesen haben und klicken auf "Weiter".

| U Digital Passenger Locator Fo × | +                                                                                                    | -     | Ø          |     |
|----------------------------------|----------------------------------------------------------------------------------------------------|-------|------------|-----|
|                                  | A biter there and a things                                                                                                    | 6     | - 0        |     |
| → G 0                            | https://app.eupit.eu/#/form 80% 52 Q Suchen                                                                                                    | C     |            |     |
| eistbesucht ( EH- Book a Group   | 🗑 Amadeus 🐚 Agent Max 🍃 Tui Cruses 🖉 ZIMBRA 📢 Website NEU 🔛 Pacific 👾 Pacific SCC 🐨 Galileo mobile                                                                                                    | U Wer | iere Lesez | 210 |
|                                  | Reiseziel Transportmedium Bevor Sie beginnen Reiseinformation Persönliche Informationen Ständige Adresse Temporäre Adresse(n) Notfailkontakt Declaration                                                                                                    |       |            |     |
|                                  | → Zurück                                                                                                    |       |            |     |
|                                  | EU digitales Passagier-Lokalisierungs-Formular (dPLF) - Bitte füllen Sie dieses Formular                                                                                                    |       |            |     |
|                                  | in Englisch aus                                                                                                    |       |            |     |
|                                  | Benutzerhandbuch                                                                                                    |       |            |     |
|                                  | Sie können das Benutzerhandbuch für Reisende einsehen, indem Sie HIER klicken.                                                                                                    |       |            |     |
|                                  |                                                                                                    |       |            |     |
|                                  |                                                                                                    |       |            |     |
|                                  | Bevor Sie beginnen                                                                                                    |       |            |     |
|                                  | Bevor Sie beginnen                                                                                                    |       |            |     |
|                                  | Bevor Sie beginnen                                                                                                    |       |            |     |
|                                  | Bevor Sie beginnen                                                                                                    |       |            |     |
|                                  | Bevor Sie beginnen  k werde das Formular voltständig, korrekt und wahrheitsgemäß ausfüllen und abschicken.  ITAUT Privacy Notice                                                                                                    |       |            |     |
|                                  | Bevor Sie beginnen  Charles Formular voltständig, korrekt und wahrheitsgemälä susfüllen und abschicken.  ITALY] Privacy Notice Our contact detailla                                                                                                    |       |            |     |
| <b>→</b>                         | Bevor Sie beginnen  I the welde das Formular voltständig, korrekt und wahrheitsgemäß ausfüllten und abschicken.  I TAU'l Privacy Notice Our context detaills Name: Directore Generale della Prevenzione – Ministero dells Salute                                                                                                    |       |            |     |
|                                  | Bevor Sie beginnen  I kh werde das Formular voltständig, korrekt und währheitsgemäß ausfüllen und abschicken.  I Muß Phrivery Hotice  Our contact detaalle Name: Direzione Generale deta Prevenzione – Ministero detla Salute Andreas: Value Gorgio Rootta, 5, 001 4R Roma Italia                                                                                                    |       |            |     |
| <b>→</b>                         | Bevor Sie beginnen<br>turker und das Formular volkständig, korrekt und vahrheitsgemäß ausfüllen und abschicken.<br>ITAUT Privacy Hotice<br>Our contect detaille<br>Notes Contract Graph Bohtin, 5, 001 A forman tataa<br>Arderes: vällen Societarianen Saentin II.                                                                                                    |       |            |     |
| <b>→</b>                         | Bevor Sie beginnen  TrAN Privacy Hotele  TrAN Privacy Hotele  Cur context details  Name: Directore Generale della Prevenzione - Ministero della Salute Adores: Ville Gravio Refut, 5, 001 44 Roma Italia E-mait: confidementia una franca Refutation Italia The type of personal Information we collect                                                                                                    |       |            |     |
| <b>→</b>                         | Bevor Sie beginnen<br>The werde das Formular volktlandig, korrekt und wahrheitsgemäß ausfüllen und abschicken.                                                                                                    |       |            |     |
| <b>→</b>                         | Bevor Sie Deginnen     Intra Control and Statistick korrekt und wahrheitsgemäß austüllen und abschicker.     Intra Control and Statistick Scott Australian Statistick Korrekt Korrekt Kor                                                                                     |       |            |     |
|                                  | Several sector of the sector of the sector                                                                                  |       |            |     |
| $\rightarrow$                    | Bevoir Site Degrinment<br>the week das Formular volständig, komst und wahrheitsgemäß ausfüllen und abschicken.<br>Inful/Privery Netter<br>Under State State<br>Constant Constant das Prevenzione – Ministerio della State<br>Anteres Ville Groegin Rehonal information: – Ministerio della State<br>Anteres Ville Groegin Rehonal informatione autoritatione della State<br>Anteres Ville Groegin Rehonal informatione autoritatione della State<br>Anteres Ville Groegin Rehonal informatione autoritatione della State<br>Anteres Ville Groegin Rehonal Informatione autoritatione della State<br>Anteres Ville Groegin Rehonal Informatione autoritatione della State<br>Anteres Ville Groegin Rehonal Informatione (Travelers and Individuals related to transport<br>Main personal Informatione, full name, contact details (permanent address and temporary address details, phone                                                                                                    |       |            |     |
| $\rightarrow$                    | Bevor Sie Deginnen<br>Contract werde daar Formular volktalingig, korrekt und vachritetsgemäß austrükten und abschicken:<br>(Intel <sup>®</sup> Privacy Neelle<br>Contract werden<br>Contract werden<br>Contract werden Gelegen Beechschen – Ministerse della Sakke<br>Contract Gelegen Belecht 5, 600 f. 4 Riman Raise<br>Contract werden Sie Gelegen Belecht 5, 600 f. 4 Riman Raise<br>Contract werden Sie Gelegen Belecht 5, 600 f. 4 |       |            |     |

- 7. Als nächstes füllen Sie Ihre **Flugdaten** (ersichtlich am Ticket) aus bzw. sollten Sie mit dem **Auto** anreisen die dazugehörigen Details inkl. Grenzübergang.
- 8. Bei der nächsten Seite geben Sie Ihre persönlichen Daten bekannt.
- 9. Anschließend vervollständigen Sie das Formular mit Ihrer derzeitigen Wohnadresse.

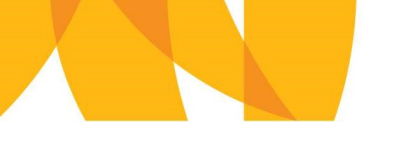

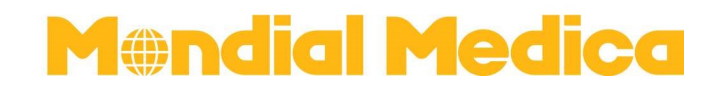

10. Nun geben Sie bei der temporären Adresse die Adresse des ersten Hotels bekannt:

Adress-Art: Hotel Land: Italy Staat/Provinz: Umbria Stadt: Santa Maria degli Angeli Name des Hotels: Valle di Assisi Straße: Via San Bernardino da Siena Hausnummer: 116 Postleitzahl: 06088

Um fortzufahren klicken Sie auf "Weiter"

- 11. Im nächsten Schritt können Sie optional Kontaktinformationen für Notfälle eingeben.
- 12. Bei der letzten Seite bestätigen Sie, dass Sie einen gültigen Grünen Pass bei Einreise vorweisen können und zum Abschluss klicken Sie auf **"Einreichen".**

| ← → ♂ ○ A https://app.euplit.e                       | u/#/form                                                                                                    | 60% 5 | 🗘 Q. Suchen | © © ≡                 |
|------------------------------------------------------|----------------------------------------------------------------------------------------------------|-------|-------------|-----------------------|
| 🗘 Meistbesucht 🕤 LH-Book a Group 🔞 Amadeus 🛞 Agent I | Max 💭 Tru Cruises 🔀 ZIMBRA 🚯 Website NEU 🔛 Pacific 🕀 Pacific SCC 🕒 Galileo mobi<br>In Englisch aus<br>Besitzenhandbuch                                                                                                    | ie    |             | C Weitere Lesezeichen |
|                                                      | Se komen as Benizerheiduch is Resense einellen, noem Se <u>HER</u> kinden.<br>Declaration                                                                                                    |       |             |                       |
|                                                      | I am eware I shall be liable to prosecution if any statement to a gublic officer is found to be false, pursuant<br>art. 46 and 47 D.P.R. n 445/2009                                                                                                    | to    |             |                       |
|                                                      | Side breaky decises, under my own responsibility, that even as a parent/guardiar/ accompanying start of a mineria list<br>better     Minor(s)                                                                                                    | *     |             |                       |
|                                                      | ADD                                                                                                    |       |             |                       |
| $\rightarrow$                                        | <ul> <li>Interface couply with the following productor.</li> <li>Interpresent the table product the table product table product table</li></ul> |       |             |                       |
|                                                      | Init indigenerate a work certification on instantia the series in the series in the series of a series of a s       |       |             |                       |

 Nach erfolgreicher Einreichung erhalten Sie eine E-Mail mit der Bestätigung Ihrer Registrierung, sowie einem QR-Code welchen Sie bei der Einreise entweder digital oder ausgedruckt mitführen müssen. (Ggfs. im Spam/Junk Ordner)

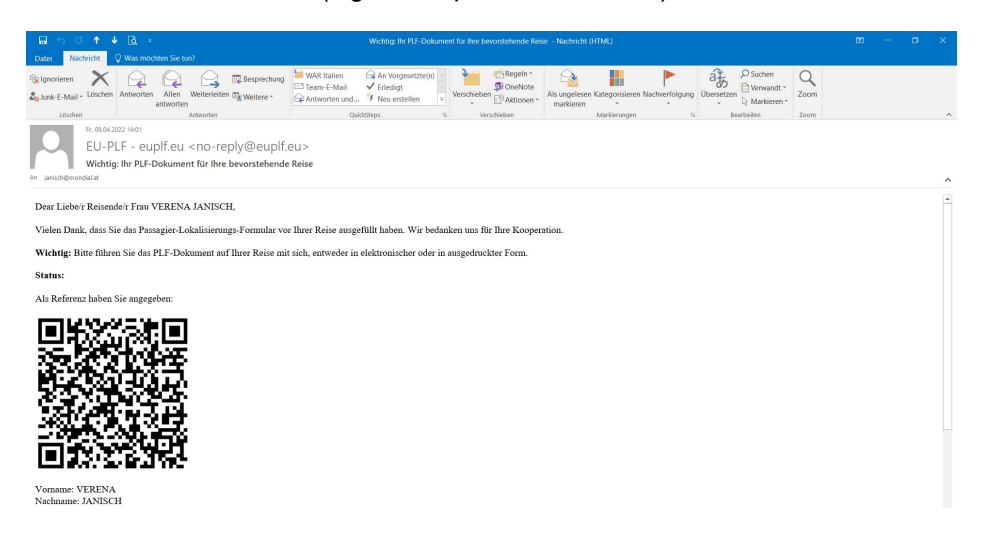